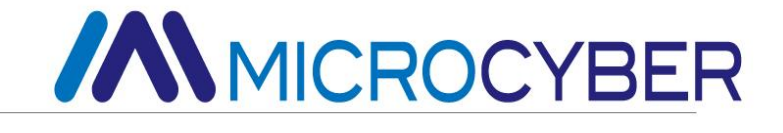

# NCS-TT105W Беспроводной датчик температуры Руководство пользователя

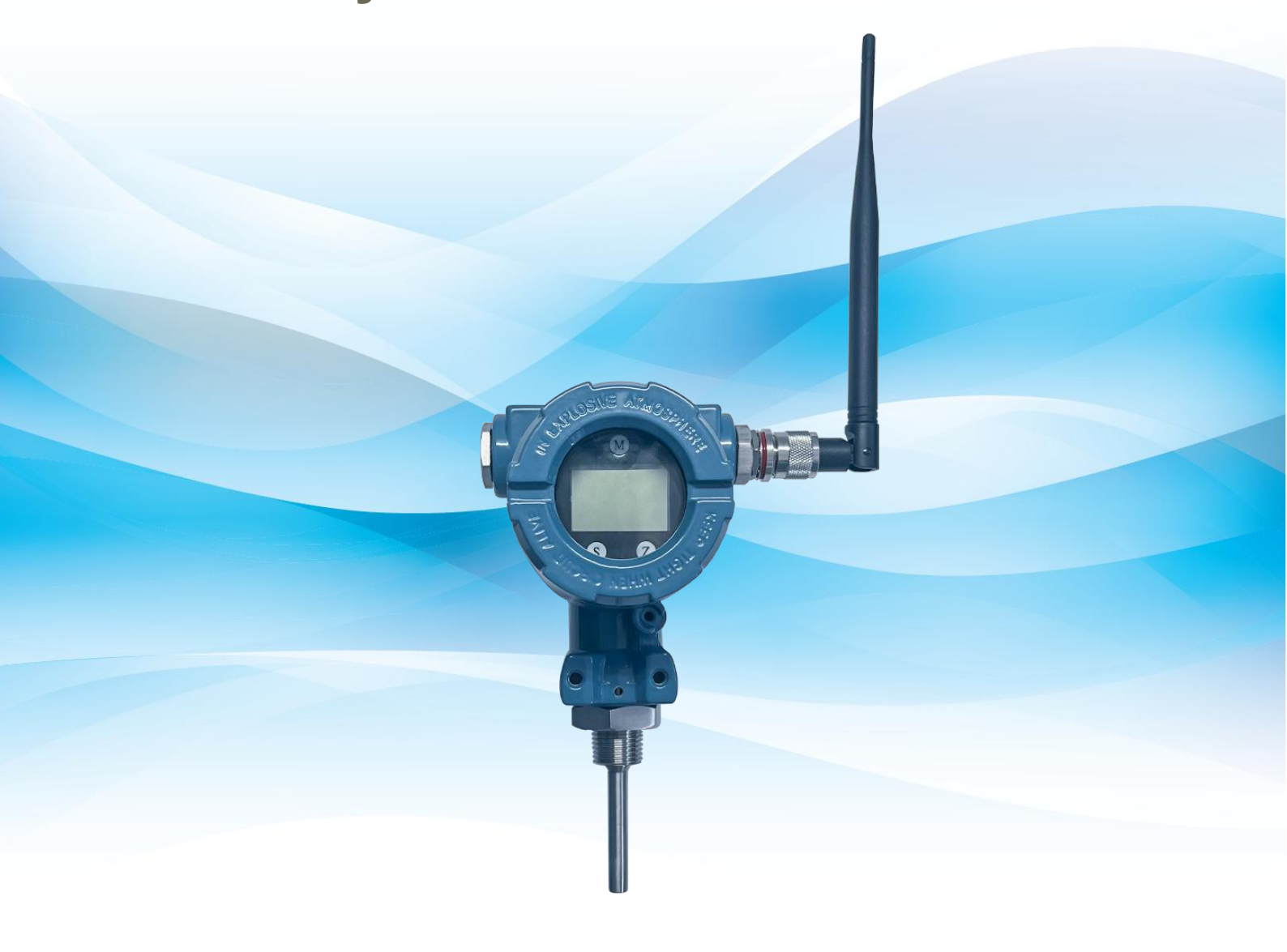

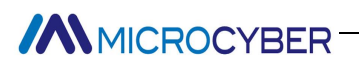

### Предупреждение

- 1. Пользователям запрещается самостоятельно разбирать и устанавливать плату беспроводного преобразователя температуры.
- Пользователи самостоятельно проверяют, соответствует ли напряжение батареи беспроводного преобразователя температуры требованиям к напряжению батареи, указанным в руководстве по эксплуатации.

#### Версия: V1.2

#### Отказ от ответственности

Содержимое данного руководства было проверено для подтверждения соответствия описанного аппаратного и программного обеспечения. Поскольку ошибки нельзя полностью исключить, невозможно гарантировать абсолютную согласованность. Однако мы будем периодически проверять данные в этом руководстве и вносить необходимые исправления в последующие версии. Любые предложения по улучшению приветствуются.

#### Корпорация Микрокибер 2016

Технические данные могут быть изменены.

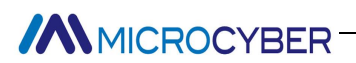

### Профиль компании

Корпорация Микрокибер является высокотехнологичным предприятием, инициированным и основанным Шэньянским институтом автоматизации Китайской академии наук, в основном занимающимся сетевой системой управления, промышленной связью и приборостроением, разработкой, производством и применением. Корпорация Microcyber осуществила ряд национальных научно-технических проектов, таких как Национальный крупный проект в области науки и техники, Национальная программа исследований и разработок в области высоких технологий (Программа 863), Проект разработки интеллектуального производственного оборудования Это И Т. Д. подразделение по строительству Национальный инженерно-исследовательский центр сетевых систем управления.

Корпорация Microcyber успешно разработала первый мастер-стек протоколов fieldbus, сертифицированный на международном уровне, первый прибор fieldbus, сертифицированный на национальном уровне, первый отечественный прибор безопасности, сертифицированный TÜV Germany, а также совместно с другими подразделениями организовала разработку первого отечественного стандарта протокола Ethernet EPA и первый промышленный стандарт протокола беспроводной связи WIA-PA, который стал международным стандартом IEC.

Наши продукты и технологии получили две Национальные награды за научно-технический прогресс, одну Национальную премию за научно-технические изобретения, одну Первую премию за научно-технический прогресс Китайской академии наук, одну Первую премию за научно-технический прогресс провинции Ляонин. продукция экспортируется по всему миру. Мы успешно завершили более 200 крупных проектов по автоматизации.

Microcyber Corporation является членом организации FCG; член ПНО.

Корпорация Microcyber успешно прошла сертификацию системы менеджмента качества ISO9001:2008 и сертификацию системы качества ISO/TS16949 для автомобильной промышленности. Отличная команда разработчиков, богатый опыт проектирования и внедрения систем автоматизации, ведущие в отрасли продукты, обширная рыночная сеть и отличная корпоративная культура заложили прочную основу для запуска и устойчивого развития компании.

Несение идеалов сотрудников, создание ценности для клиентов и содействие корпоративному развитию.

### ОГЛАВЛЕНИЕ

| ГЛАВА '                                                          | 1. ОБЗОР ПРОДУКТА                                                                                                    | 1                                                      |
|------------------------------------------------------------------|----------------------------------------------------------------------------------------------------|--------------------------------------------------------|
| ГЛАВА 2                                                          | 2. УСТАНОВКА И ПАСПОРТНАЯ ТАБЛИЧКА                                                                                                    | 3                                                      |
| 2.1<br>2.2<br>2.3<br>2.4                                         | Установка L-образного кронштейна<br>Резьбовой монтаж<br>Установка фланца<br>Заводская табличка                                                                                                    | 3<br>3<br>4<br>4                                       |
| ГЛАВА 3                                                          | 3. ФОРМА И СТРУКТУРА                                                                                                    | 5                                                      |
| 3.1<br>3.2                                                       | Механическая структура<br>Размер                                                                                                    | 5<br>6                                                 |
| ГЛАВА 4                                                          | 4. ВВЕДЕНИЕ ПРЕОБРАЗОВАТЕЛЯ ТЕМПЕРАТУРЫ                                                                                                    | 7                                                      |
| 4.1                                                              | Аппаратный интерфейс                                                                                                    | 7                                                      |
| ГЛАВА                                                            | 5. КОНФИГУРАЦИЯ БЕСПРОВОДНОГО ДАТЧИКА ТЕМПЕРАТУРЫ                                                                                                    | 8                                                      |
| 5.1<br>5.2<br>5.2.<br>5.2.<br>5.2.<br>5.2.<br>5.2.<br>5.2.<br>5. | Топология сети         Функциональная конфигурация         1       Среда настройки         2       Конфигурация базовой информации         3       Конфигурация датчика         4       Конфигурация конфигурационной информации         5       Настройки отображения интерфейса         6       Линейная коррекция         7       Мониторинг переменных         8       Конфигурация сетевой информации         9       Настройка пакетной передачи         10       Мониторинг сети         11       Информация о версии беспроводного модуля         12       Другая конфигурация | 8<br>9<br>10<br>12<br>13<br>14<br>15<br>16<br>17<br>17 |
| ГЛАВА (                                                          | 6. КОНФИГУРАЦИЯ ПОЛЯ                                                                                                    | .19                                                    |
| 6.1                                                              | Описание ЖК-дисплея и клавиш                                                                                                    | 19                                                     |
| ГЛАВА :                                                          | 7. ТЕХНИЧЕСКОЕ ОБСЛУЖИВАНИЕ И РЕМОНТ                                                                                                    | .23                                                    |
| 7.1<br>7.2<br>7.3<br>7.4<br>7.5                                  | Замена батареи<br>Меры предосторожности при обращении<br>Вопросы окружающей среды<br>Меры предосторожности при транспортировке<br>Обработка исключительных ситуаций                                                                                                    | 23<br>23<br>23<br>23<br>23<br>23                       |
| ГЛАВА 8                                                          | В. ТЕХНИЧЕСКИЕ ХАРАКТЕРИСТИКИ                                                                                                    | 25                                                     |

### Chapter 1. Обзор продукта

NCS-TT105W — это беспроводной преобразователь температуры WirelessHART, разработанный корпорацией Microcyber. Преобразователь может использоваться с широким спектром датчиков для сигналов RTD, TC, Ω и мВ с высокой точностью и широким диапазоном и обеспечивает стабильную и надежную беспроводную связь для автоматизации процессов. Технология WirelessHART безопасна и доступна по цене, позволяя быстро устанавливать устройства в точках измерения без проводки. ЖК-дисплей отображает информацию об измерениях в полевых условиях для улучшения видимости данных процесса.

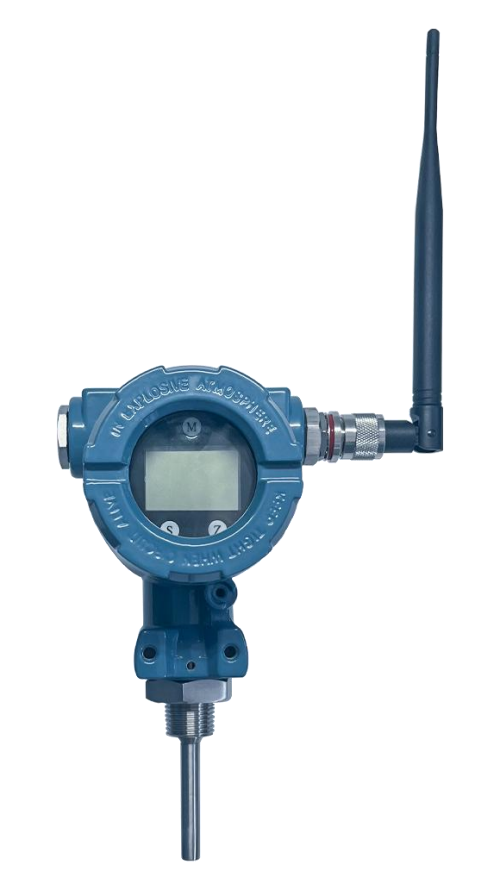

Рис. 1. 1 беспроводной преобразователь температуры

Пользователи могут настраивать и настраивать с помощью программного обеспечения для настройки WirelessHART MPT, предоставленного Microcyber, а также предоставлять файл DD, поддерживающий формат ручного контроллера 475, что удобно для пользователей при настройке и настройке беспроводного преобразователя температуры с помощью ручного контроллера 475. Устройство можно настроить и отслеживать данные через шлюз после его подключения к сети. В случае локальной работы беспроводной преобразователь температуры также оснащен тремя кнопками для расширенных функций настройки, таких как конфигурация и конфигурация типа датчика, метод подключения, верхний и нижний диапазоны и единицы измерения и т. д.

В головке измерителя с ЖК-дисплеем с беспроводным преобразователем температуры используется точечный матричный ЖК-экран с белой подсветкой, который может интуитивно

отображать текущее значение температуры и процент диапазона, а также может поворачиваться в пределах 90 ° / 180 ° / 360 °, обеспечивая удобство наблюдения для пользователей. с любого угла. Дополнительную информацию о беспроводном преобразователе температуры см. в остальной части данного руководства.

### Chapter 2. Установка и заводская табличка

Для монтажа беспроводного преобразователя температуры доступны L-образный кронштейн, резьбовой монтаж и фланцевый монтаж.

### 2.1 установка L-образного кронштейна

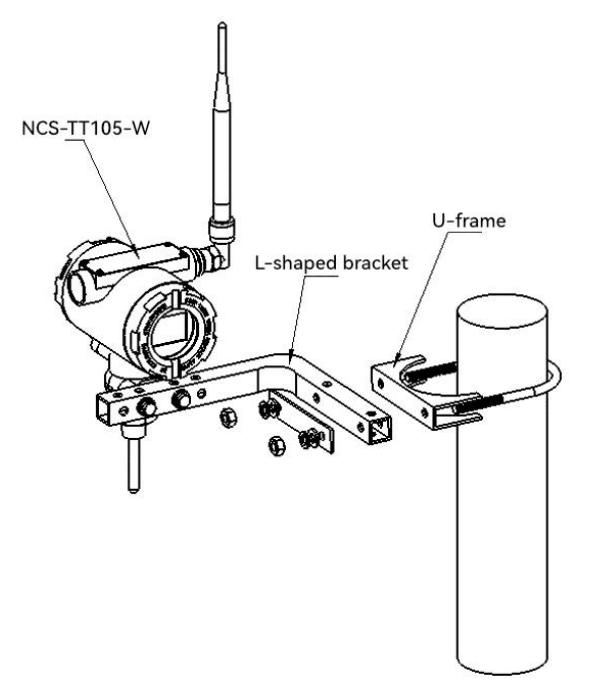

Рисунок 2.1 Схема установки Г-образного кронштейна

### 2.2 Резьбовая установка

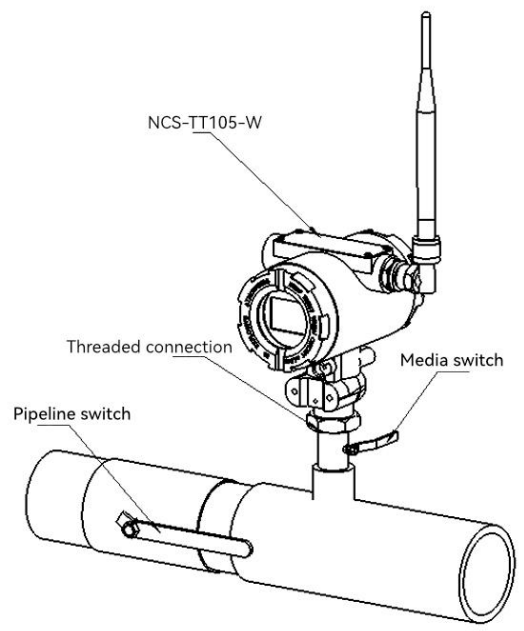

Рисунок 2.2 Схема резьбового монтажа

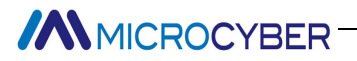

### 2.3 Установка фланца

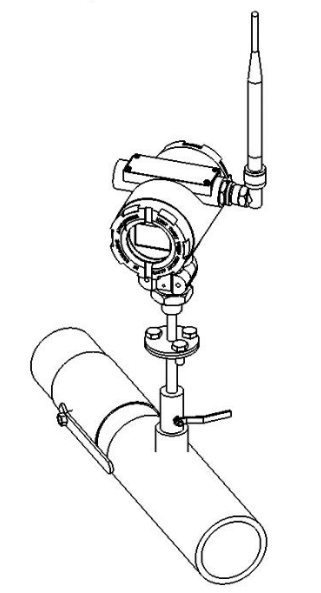

Рисунок 2.3 Схема установки фланца

### 2.4 Паспортная табличка продукта

Этот продукт доступен только с табличкой на английском языке, если вам нужна табличка на

китайском языке, укажите это перед заказом.

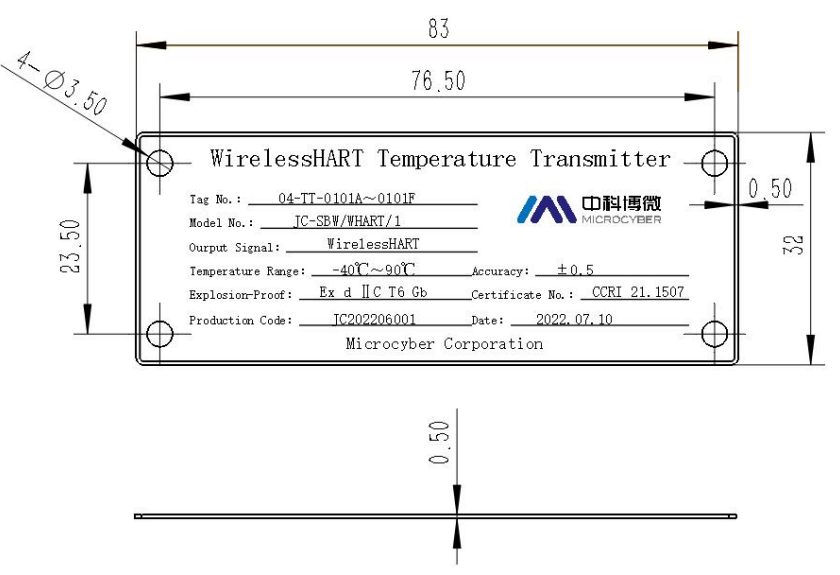

Рисунок 2.4 Схема заводской таблички изделия

### Chapter 3. Форма и структура

#### 3.1 Механическая структура

Как показано на рисунке ниже, в беспроводной преобразователь температуры установлен набор карт для сбора и передачи данных. Карточка комплекта переднего отсека состоит из ЖК-карты, платы сбора данных и беспроводного модуля, а задний отсек состоит из батарейного отсека, батарейного модуля, электрического разъема и верхней крышки аккумуляторного отсека.

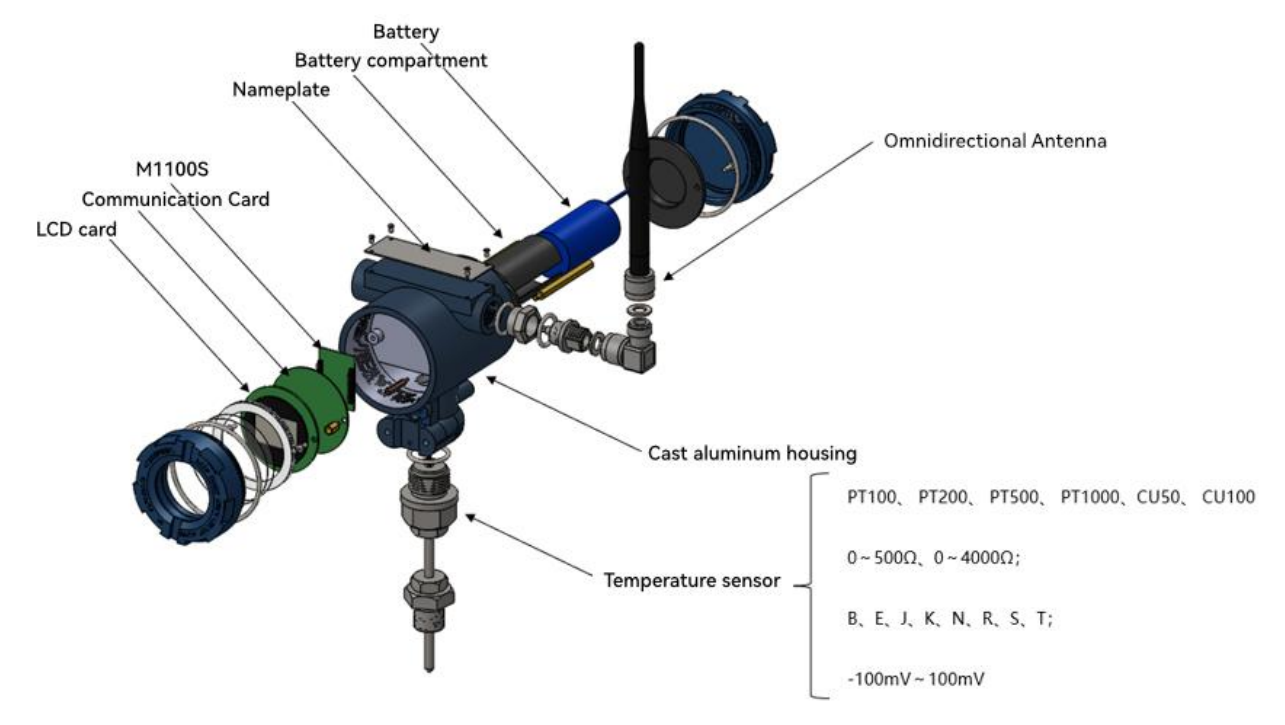

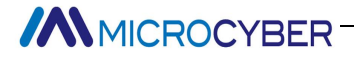

counterclockwise) 2. Then remove the upper cover of the battery compartment 3. Install the battery module into the battery compartment as shown in the diagram, and confirm that the electrical plug-in is well connected 4. Install the upper cover of the battery compartment, then screw the back cover into the instrument (clockwise rotation), the end face of the back cover and the end face of the instrument case can fit. Note: The battery is installed when the instrument is powered on and used, and the instrument is powered on when the battery is installed and enters the work state. Battery compartment Battery module Electrical plug-in Battery compartment top cover Back cover

Battery installation:

1. First remove the back cover (rotate the back cover

Рис. 3.1 Структурная схема

#### 3.2 Измерение

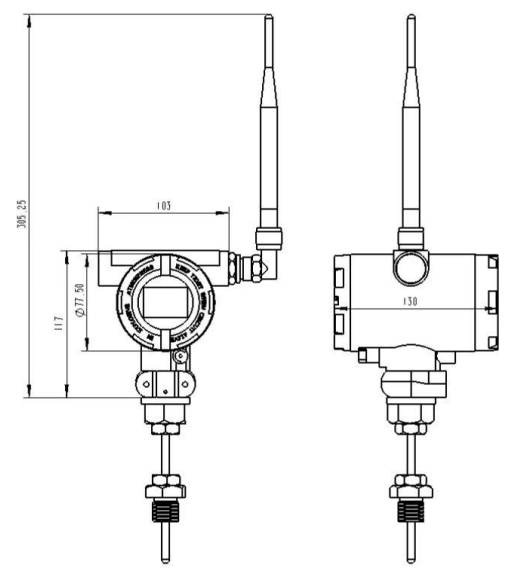

Рисунок 3.2 Габаритные размеры

### Chapter 4. Введение датчика температуры

### 4.1 Аппаратный интерфейс

Беспроводной датчик температуры питается от батареи 3,6 В.

Схема аппаратного интерфейса датчика беспроводного датчика температуры показана на рисунке 4.1:

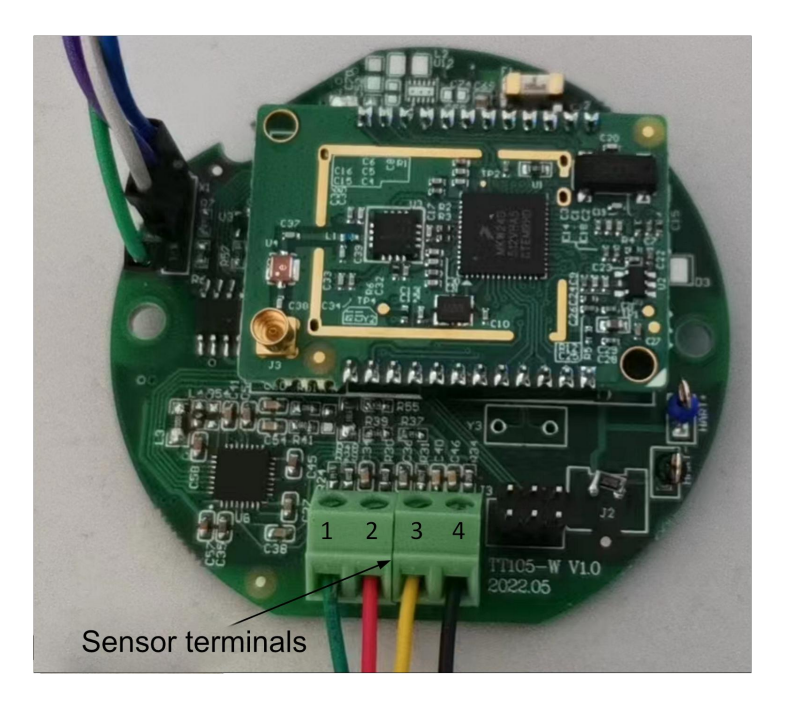

Рисунок 4.1 Описание аппаратного интерфейса

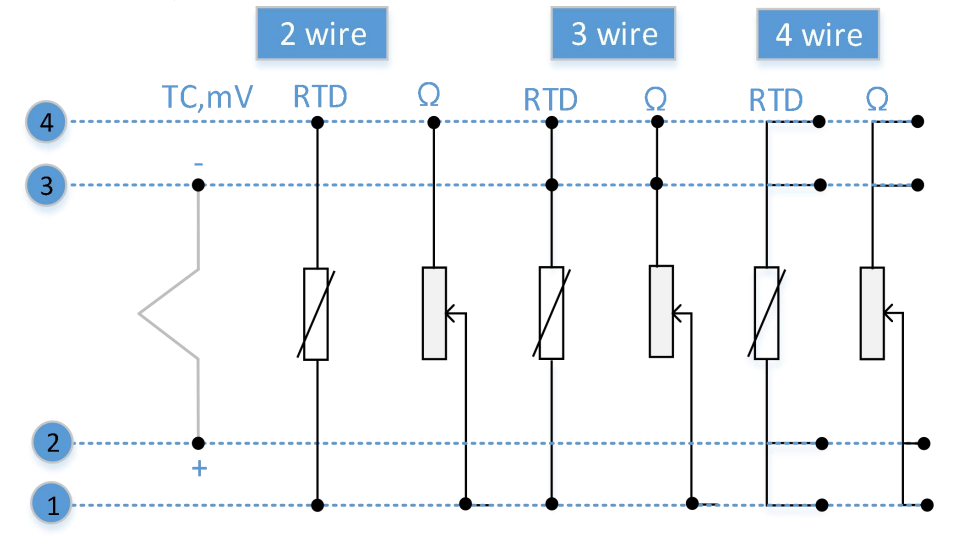

Рисунок 4.2 Описание проводки датчика

### Chapter 5. Конфигурация беспроводного датчика температуры

### 5.1 Топология сети

В практических промышленных приложениях система обычно делится на уровень оборудования и уровень мониторинга. Уровень оборудования обычно включает датчик температуры WirelessHART, датчик давления WirelessHART, адаптер WirelessHART и т. д. Проводное оборудование HART необходимо подключить к адаптеру WirelessHART, а затем преобразовать проводной сигнал HART в сигнал WirelessHART для передачи. WirelessHART Сеть оснащена оборудованием шлюза WirelessHART, которое отвечает за распределение ресурсов и сбор данных всей сети и является основным оборудованием всей беспроводной сети. Наконец, данные будут подключены к системе управления, программному обеспечению для настройки хоста или центру обработки данных через шлюз к протоколу ModbusRTU / ModbusTCP, чтобы реализовать мониторинг данных и работу по настройке.

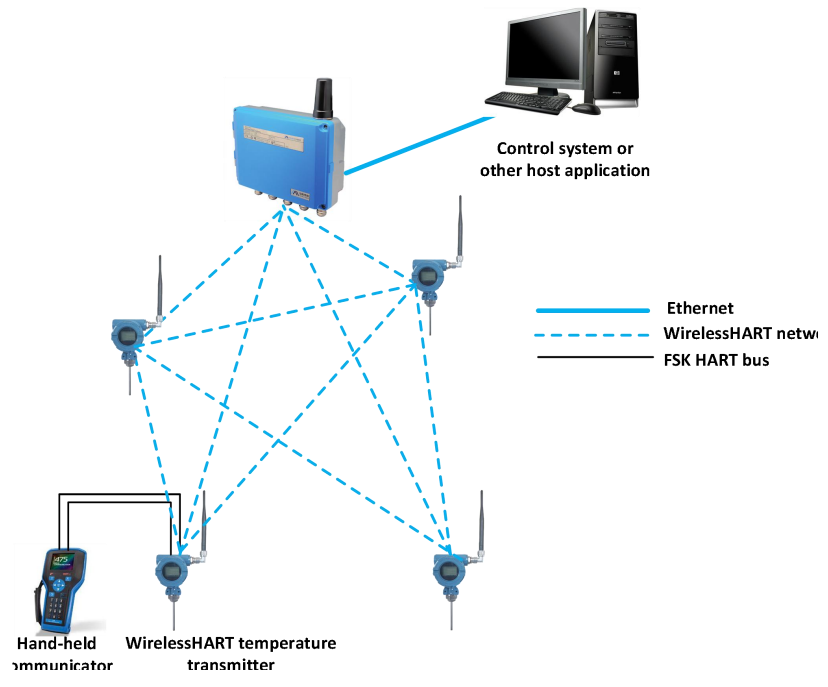

Рисунок 5.1 Принципиальная схема топологии сети

### 5.2 Функциональная конфигурация

Беспроводной преобразователь температуры поддерживает программное обеспечение для настройки WirelessHART-MPT от Shenyang Microcyber Corporation, а также SDC625 от HART Foundation и другое общее программное обеспечение для настройки WirelessHART для отладки конфигурации. Нижеследующее в основном использует программное обеспечение для настройки WirelessHART-MPT от Microcyber Corporation в качестве примера, чтобы представить метод настройки беспроводного преобразователя температуры. В основном он включает в себя следующие несколько функций:

 Конфигурация базовой информации: настройка базовой информации об онлайн-оборудовании, включая этикетку, адрес, дату, номер сборки и другую информацию;

### MICROCYBER<sup>-</sup>

- Конфигурация информации о датчике: настройка информации о датчике подключенного устройства, включая информацию о типе и проводке;
- Конфигурация информации о конфигурации: настройка информации о конфигурации онлайн-оборудования, включая основной диапазон переменных, демпфирование и другую информацию;
- Настройки отображения интерфейса: настройка информации ЖК-дисплея онлайн-устройства, включая номер интерфейса, время отображения, номер отображения, источник отображения и другую информацию;
- 5) Линейная коррекция: многоточечная (16 точек данных (калибровка для онлайн-оборудования);
- 6) Мониторинг переменных: он может регулярно обновлять все динамические переменные выбранного онлайн-устройства и отображать кривую тренда основной переменной текущего устройства.
- Конфигурация сетевой информации: настройка сетевой информации онлайн-оборудования, включая добавление ключа, режим присоединения и идентификатор сети;
- Конфигурация информации о пакете: Настройте информацию о пакете онлайн-устройств, в том числе;
- 9) Мониторинг сети: он может регулярно обновлять статус сетевого доступа онлайн-устройства;
- Другая конфигурация: настройте радиочастотную информацию онлайн-оборудования, которая может изменить мощность передачи (0 ~ 13 дБм);

### 5.2.1 Среда конфигурации

- 1) ПК с последовательным портом, операционная система Windows 2000\Windows XP\Windows 7;
- 2) модем HART и линия последовательного порта;

### 5.2.2 Основная информация Конфигурация

Основная информация о беспроводном преобразователе температуры может быть прочитана или изменена на вкладке «Основная информация». Изменяемая информация включает краткий адрес оборудования, сообщение, описание, номер станции, дату, номер сборки; неизменяемая информация включает в себя выбор сигнала тревоги, защиту от записи, идентификатор производителя, производителя, тип устройства, идентификатор устройства, длинный адрес и информацию о версии, как показано на рисунке 5.2.

Info Sensor Config Window Settings Liner Revise Device Scan Network configure Burst Configure Network Monitor Wireless Module Information Other configure

Apply

| Message       | MANUFACTURED BY MICR | OCYBER.   |         |
|---------------|----------------------|-----------|---------|
| Descrption    | SMART INSTRUMENT     |           |         |
| Tag           | TT105W               | Alarm     | Unknown |
| Date          | 2022 / 1 / 1         | Writable  | Enable  |
| Assembly      | FFFFF                | Vendor ID | FA      |
| dentification | 1                    | Revision  |         |
| Manufactur    | er Microcyber Inc.   | Universal | 7       |
| Type          | NCS-TT105W           | Device    | 10      |
| Device ID     | 00 6F FF             | Hardware  | 10      |
| Unique ID     | E5 78 00 6F FF       | Software  | 1.2     |
|               |                      |           |         |

#### Рисунок 5.2 Основная информация

Информацию можно загрузить на устройство, нажав кнопку «Приложение».

- 1) Диапазон выбора адреса: 0~63;
- 2) Сообщения могут содержать до 32 символов;
- 3) Описание может содержать до 16 указанных символов;
- 4) Максимальная длина метки составляет 8 указанных символов;
- 5) Диапазон дат от 1900 до 2155;
- 6) Максимальная длина номера сборки составляет 6 указанных символов.

#### 5.2.3 Конфигурация датчика

Вкладка «Информация о датчике» позволяет просматривать текущую информацию о настроенном датчике (верхний, нижний, минимальный диапазон), а также тип, систему проводки и т. д. для каждого датчика, сконфигурированного отдельно. Как показано на рисунке Рисунок 5.3.

| Sensor CO      | nig window Securi | Is Liner Revi | Se Device Scar    | Network configure     | Burst Configure | Network Monitor | wireless Module Information | Other conligue |
|----------------|-------------------|---------------|-------------------|-----------------------|-----------------|-----------------|-----------------------------|----------------|
| nsor 1         |                   |               |                   |                       |                 |                 |                             |                |
| Sensor Setting |                   |               | Sensor Calibrat   | 2                     |                 |                 |                             |                |
| Туре           | N_TC              | $\sim$        | 2                 | -Wire Zero Calibrate  |                 |                 |                             |                |
| Connection     | Two Wires         | ~             |                   | TC Calibrate          |                 |                 |                             |                |
| Cold           | No compensation   | ~             |                   |                       |                 |                 |                             |                |
| Cold Preset    | 0.000             | °C            | F                 | TD Calibrate (Zero)   |                 |                 |                             |                |
| Channel        | SUCCESS           |               | RT                | D Calibrate (0_500R)  |                 |                 |                             |                |
| Sensor Value   | 32807             |               | RTI               | Calibrate (0 2000R)   |                 |                 |                             |                |
|                | A                 | pply          |                   |                       |                 |                 |                             |                |
|                |                   |               | RTI               | O Calibrate (0_4000R) |                 |                 |                             |                |
| R0 Adjust      | 1.000000          |               | Calibration po    | int :                 |                 |                 |                             |                |
|                | Co                | orrect        | mv Value          | 15.000                | mV              |                 |                             |                |
| Sensor         |                   |               | 500 ohm Value     | 400.000               | Ohm             |                 |                             |                |
| Upper Limit    | 1300.000          | °C            | 2000 ohm          | 1600.000              | Ohm             |                 |                             |                |
| Lower Limit    | -270.000          | °C            | 4000 ohm          | 3200.000              | Ohm             |                 |                             |                |
| Min Span       | 15.700            | <br>℃         |                   | Down                  | load            |                 |                             |                |
|                |                   |               |                   | Dom                   |                 |                 |                             |                |
|                |                   |               |                   |                       |                 |                 |                             |                |
| tore Setting   |                   |               | Acquisition Cycle | 10                    | (1~60s)         |                 |                             |                |
| Restore to the | default factory   |               |                   | Ap                    | ply             |                 |                             |                |
| Restore t      | o factory         |               |                   |                       |                 |                 |                             |                |
| Save as        | factory           |               |                   |                       |                 |                 |                             |                |
|                |                   |               |                   |                       |                 |                 |                             |                |

### Рисунок 5.3 Конфигурация датчика

Тип датчика: Установите поддерживаемые модели датчиков, см. таблицу ниже:

Таблица 5.1

| Тип датчика | Описывать                                       |
|-------------|-------------------------------------------------|
| 0_500p      | Сопротивление, (0 ~ 500) Ом                     |
| 0_4000p     | Сопротивление, (0 ~ 4000) Ом                    |
| 50 д.е.     | Cu50                                            |
| 100 д.е.    | Cu100                                           |
| PT100       | PT100                                           |
| PT200       | PT200                                           |
| PT500       | PT500                                           |
| PT1000      | PT1000                                          |
| 100 мВ      | Сигнал напряжения мВ, диапазон: (-100 ~ 100) мВ |
| B_TC        | Б                                               |
| И Т. Д      | E                                               |
| J_TC        | Дж                                              |
| K_TC        | К                                               |
| N_TC        | Н                                               |
| R_TC        | p                                               |
| S_TC        | С                                               |

 Т\_ТС
 Т

 ►
 Тип датчика: включая сопротивление (0 500 Ом, 0 4000 Ом), тепловое сопротивление (Си

- 50, Cu 100, Pt 100 и Pt1000), -100~ + 100 мВ, термопара (B, E, J, K, N, R, S и т).
- Линейная система: может быть установлена на 2,3,4 линейную систему (сопротивление, сигнал термосопротивления), термопара для 2-линейной системы. Для датчика 2 можно настроить только 2,3-проводную систему.
- Компенсация холодного конца: действительна только для термопар. Он может быть установлен на запрет холодного конца, внутреннее измерение, фиксированное значение тремя способами. Если холодный конец запрещен, передатчик не компенсирует холодный конец; температура, компенсируемая холодным концом, обеспечивается микросхемой измерения внутренней температуры; температура, компенсируемая холодным концом, является заданной температурой;
- Состояние канала: отображение состояния канала датчика (разомкнутая цепь, короткое замыкание и т. д.).
- > Значение канала датчика: отображает исходное значение канала датчика.
- Поправочный коэффициент R0: исправить ошибку самого датчика (диапазон 0,9~1,1).
- Двухлинейная калибровка нуля: когда преобразователь температуры подключен к RTD в 2-линейной системе, во избежание ошибки, вызванной сопротивлением на кабеле, вы можете закоротить конец датчика, а затем нажать «два-линии». калибровка нулевой точки линии», чтобы устранить ошибку, вызванную сопротивлением на кабеле.
- Калибровка ТП: заводская калибровка термопар и сигналов милливольт.
- Калибровка RTD: заводская калибровка теплового сопротивления и сигналов сопротивления.
- Точка калибровки: стандартное значение, используемое для калибровки преобразователя.
- Восстановить заводские настройки: нажмите эту кнопку, чтобы вернуть все данные к заводским настройкам по умолчанию.
- Сохранить как заводское значение: нажмите эту кнопку, чтобы сохранить текущую конфигурацию в качестве заводского значения. Когда вы снова нажмете кнопку «Восстановить заводские настройки», он будет восстановлен до этой сохраненной конфигурации.
- Восстановить заводские настройки: нажмите эту кнопку, чтобы восстановить данные до заводского состояния. Если пользователь сохранил заводские значения, то возвращается к сохраненной пользователем конфигурации; в противном случае возвращается к заводскому состоянию по умолчанию.
- Acquisition Period: настройте период получения AD, диапазон (1 ~ 60) секунд.

### 5.2.4 Конфигурация конфигурационной информации

Информацию о конфигурации карты можно прочитать или изменить на вкладке информации о конфигурации, включая отображение выходных переменных устройства (основная переменная,

значение температуры холодного конца, напряжение батареи, процент первичной переменной), настройку информации об основной переменной ( значение демпфирования, единица измерения, верхний предел диапазона, нижний предел диапазона) и т. д., как показано на рисунке 5.3.

Tele Course Cooper Mindau Cathere Line Davies Davies Core Mahard and and the Davies Mahard Marker Mindau Mahard

| fo Sensor Comig Window Settings | Liner Revise Device Scan INetwork configure B | Burst Configure Network Monitor Wireless Module Information Other configure |
|---------------------------------|-----------------------------------------------|-----------------------------------------------------------------------------|
| PV Setting                      | Variable Mapping PV SENSOR                    |                                                                             |
| Damping 0.0 Sec                 | SV TEMPERATURE ~                              |                                                                             |
| Setting:                        |                                               |                                                                             |
| Upper Range 1300.000 °C         |                                               |                                                                             |
| SET by current value:           |                                               |                                                                             |
| Upper Range Lower Range         |                                               |                                                                             |
|                                 |                                               | Apply                                                                       |
|                                 |                                               |                                                                             |
|                                 |                                               |                                                                             |
|                                 |                                               |                                                                             |
|                                 |                                               |                                                                             |

Рисунок 5.4 Информация о сборке

- > Демпфирование: диапазон от 0 до 32 секунд.
- Единица измерения: изменение единицы измерения PV напрямую влияет на переменные, связанные с единицей измерения, такие как верхний и нижний пределы диапазона, верхний и нижний пределы датчика и т. д. При изменении единицы измерения верхний и нижний пределы основного диапазона переменных не могут быть изменены. быть изменены в то же время, и должны быть изменены соответственно.
- ≻ Единица измерения может быть установлена на: °C, °F, °R, K, мB, Ом.
- Верхний диапазон: верхний предел числа PV.
- > Нижний диапазон: нижний предел числа PV.

Информацию можно загрузить на устройство, нажав кнопку Приложения.

- Установите кнопку «Верхний предел диапазона» с текущим значением: установите текущее значение PV устройства на верхний предел диапазона основной переменной, а нижний диапазон не изменится.
- Установите кнопку «Нижний предел диапазона» с текущим значением: установите текущее значение PV устройства на нижний предел основного диапазона переменных, который может одновременно изменить верхний предел.

#### 5.2.5 Настройки отображения интерфейса

Через карту настройки дисплея интерфейса можно считывать или изменять информацию о конфигурации ЖК-дисплея, включая выбор установленного номера (1 ~ 2), время отображения (20 секунд, 40 секунд, 60 секунд и всегда ярко), интерфейс показывает цифры (отображение целое число, два десятичных знака, два десятичных знака) и отобразить источник значения (PV, SV, отмена отображения), как показано на рис. 5.5.

Info Sensor Config Window Settings Liner Revise Device Scan Network configure Burst Configure Network Monitor Wireless Module Information Other configure

| /indow Number      | 1                    | ~ | Showing Time:   | 20         | → Sec |
|--------------------|----------------------|---|-----------------|------------|-------|
| D Parameters Setti | ngs                  |   |                 |            |       |
| howing Window:     | Three Decimal Places | ~ | Showing Source: | Display PV | ~     |
|                    |                      |   |                 |            |       |
|                    |                      |   |                 |            |       |
|                    |                      |   |                 |            | Apply |
|                    |                      |   |                 |            |       |
|                    |                      |   |                 |            |       |
|                    |                      |   |                 |            |       |
|                    |                      |   |                 |            |       |

Рисунок 5.5 Настройки отображения интерфейса

#### 5.2.6 Линейная коррекция

Многоточечная калибровка датчика возможна благодаря функции линейной коррекции. Режим коррекции – режим «Цифровая величина». Количество скорректированных точек можно свободно выбирать в диапазоне от 2 до 16 точек. Когда требуется вторая многоточечная калибровка, нажмите кнопку «Восстановить по умолчанию» для следующей калибровки.

| Sens   | or Config   | Window Se | ettings   | Liner Revise | Device Scan | Network    | configure | Burst Corrigure | Network Monitor | Wireless Module Information | Other config |
|--------|-------------|-----------|-----------|--------------|-------------|------------|-----------|-----------------|-----------------|-----------------------------|--------------|
| Target | Value       | М         | easured V | /alue        | Revise M    | lode       | Choose    | Sensor          |                 |                             |              |
| 100    |             | 1         | .00.2     |              | D           | ~          | Sensor    | 1 ~             |                 |                             |              |
| Inde   | x Targe     | t Value   | Measure   | ed Value     | Add         | ]          |           |                 |                 |                             |              |
| 2      | 200         |           | 200.2     |              | Modify      |            |           |                 |                 |                             |              |
| -      |             |           |           |              | Delete      | ]          |           |                 |                 |                             |              |
|        |             |           |           |              |             |            |           |                 |                 |                             |              |
|        |             |           |           |              |             |            |           |                 |                 |                             |              |
|        |             |           |           |              |             |            |           |                 |                 |                             |              |
|        |             |           |           |              |             |            |           |                 |                 |                             |              |
|        |             |           |           |              |             |            |           |                 |                 |                             |              |
|        |             |           |           |              |             |            |           |                 |                 |                             |              |
|        |             |           |           |              |             |            |           |                 |                 |                             |              |
|        |             |           |           |              |             |            |           |                 |                 |                             |              |
|        |             |           |           |              |             |            |           |                 |                 |                             |              |
| -      |             |           |           |              | Read Re     | vise Count |           |                 |                 |                             |              |
|        |             |           |           |              | incod Ke    | Hist Count | _         |                 |                 |                             |              |
|        |             |           |           |              |             |            |           |                 |                 |                             |              |
| -      |             |           |           |              |             |            |           |                 |                 |                             |              |
| Wr     | rite Revise | Resto     | re Defaul | t Rei        | ad Revise   |            |           |                 |                 |                             |              |

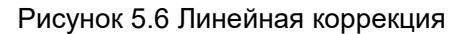

#### 5.2.7 Мониторинг переменных

Через вкладку мониторинга переменных вы можете регулярно обновлять все динамические переменные выбранного устройства и отображать кривую тренда основных переменных текущего устройства. Текущие обновляемые переменные: значение PV, текущее значение, напряжение

#### батареи и процент диапазона значений PV.

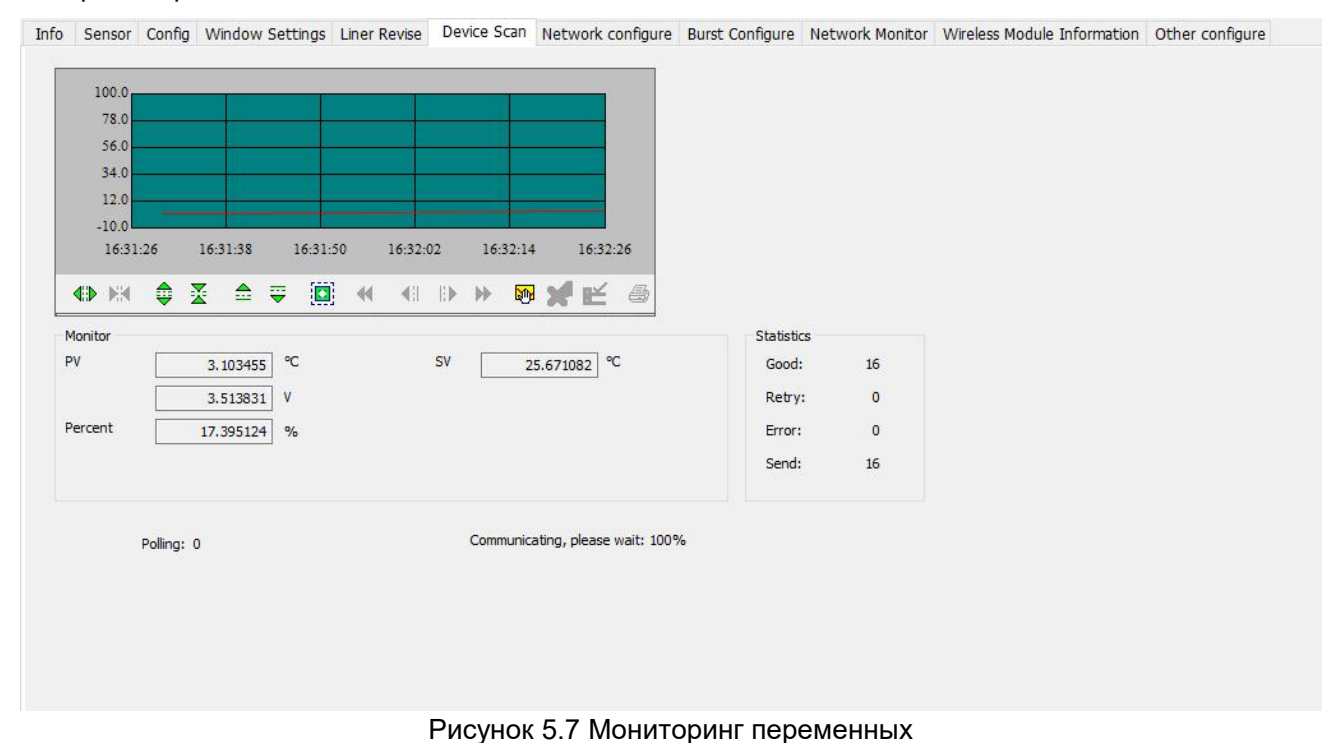

### 5.2.8 Конфигурация сетевой информации

Ключ ввода и сетевой идентификатор идентификатора сети и ключа входа устройства должны соответствовать шлюзу (подробности см. в Руководстве по интеллектуальному шлюзу G1100 WirelessHART). Идентификатор сети и ключ доступа можно получить на странице «Настройки» в интеллектуальной беспроводной сети, как показано на рисунке 5. 8. Нажмите «Конфигурация сетевой информации» программного обеспечения для настройки, введите полученный ключ доступа и идентификатор сети в соответствующее поле. положение, выберите режим присоединения «Присоединиться сейчас», и устройство готово к подключению к сети.

| MICROCYBER                                                                                                    |                                                                                                    | Wi                              | reles     | sHART                        | Gateway                          | ● 主文 / 参<br>2023/04/14 |
|----------------------------------------------------------------------------------------------------|----------------------------------------------------------------------------------------------------|---------------------------------|-----------|------------------------------|----------------------------------|------------------------|
|                                                                                                    | Network Setting                                                                                                    |                                 |           |                              |                                  |                        |
| Gateway Gateway Gatewa | Network Name<br>Network ID<br>Join Key<br>Show Join Key<br>Submit<br>Active Advertising: Activated<br>Gateway Restart: Restart | myNet<br>2222<br><br>O Yes ® No | *Please e | nter digits , letters ( case | e-sensitive ) or common symbols. |                        |

Рисунок 5.8 Информация о беспроводной сети

Info Sensor Config Window Settings Liner Revise Device Scan Network configure Burst Configure Network Monitor Wireless Module Information Other configure

| Join Mode 🛛 Join now 🗸 🗸 |        |
|--------------------------|--------|
|                          |        |
| Network ID               |        |
| Network ID 1229          | App    |
|                          | 10 m - |

Рисунок 5.9 Информационная конфигурация беспроводной сети

#### 5.2.9 Пакетная настройка

Беспроводной преобразователь температуры использует пакетный режим для регулярной передачи данных устройства на шлюз, а пакетную информацию можно настроить в программном обеспечении для настройки WirelessHART-MPT и в беспроводной сети, как показано на рис. 5. 10. Пакетные сообщения поддерживают 0-34. сообщений, 4 режима сообщений независимы друг от друга. Пакетный цикл поддерживает 1с, 2с, 4с, 8с, 8с, 16с, 32с и 60с~3600с. В поле триггера можно изменить режим триггера, а также переменные и единицы измерения устройства, а беспроводной преобразователь температуры поддерживает только режим непрерывного триггера. Переменная устройства активируется только тогда, когда команда Burst имеет значение 9, и вы можете изменить транспортную переменную Burst. Код команды поддерживает шесть команд 1, 2, 3, 9, 33, 48. Переключите пакетный режим в положение ON и включите пакетный режим. Когда устройство входит в сеть, откройте пакетный режим, нужно дождаться определенного времени задержки запуска.

| Message         |            |        | Device V | /ariable |       |     |       |  |
|-----------------|------------|--------|----------|----------|-------|-----|-------|--|
| Burst Message   | 0          | ~      | Slot0    | 250      | Slot4 | 250 | Apply |  |
| Period          |            |        | Slot1    | 250      | Slot5 | 250 |       |  |
| Burst Period    | 32         | s      | Slot2    | 250      | Slot6 | 250 |       |  |
|                 |            |        | Slot3    | 250      | Slot7 | 250 |       |  |
| Trigger         |            |        |          |          |       |     |       |  |
| Trigger Mode    | Continuous | $\sim$ | Comman   | d        | 15    |     |       |  |
| Device Variable |            | ~      | Comm     | and Code | 3     | ~   |       |  |
| Units           | 250        |        |          |          | 3     |     |       |  |
| Trigger Level   | nan        |        | Mode     |          |       |     |       |  |
|                 |            |        | Burst    | Mode     | OFF   | ~   |       |  |

~ 16 ~

#### Рисунок 5.10 Пакетная конфигурация

#### 5.2.10 Мониторинг сети

Чтобы просмотреть состояние сети устройства, вы можете нажать на мониторинг сети для просмотра, как показано на рис. 5. 11. Обычный процесс доступа занимает 2-5 минут, а продолжительность доступа зависит от количества сетевого оборудования, та же сеть и расстояние между оборудованием и шлюзом. Когда бесконечный режим показывает «Работает» в строке параметров состояния, устройство успешно входит в сеть. Зайдя на страницу шлюза, вы увидите, что устройство вошло в сеть.

| Status Parameter              |             |   | Status Monito | or                      |       |  |
|-------------------------------|-------------|---|---------------|-------------------------|-------|--|
| Wireless Mode                 | Operational |   | Net           | twork Packets Heard     |       |  |
| Join Status                   | 0x079f      |   | ASI           | N Acquired              |       |  |
|                               |             |   | 🔘 Syr         | nchronized to Slot Time |       |  |
| Number of available neighbors | 2           |   | O Ad          | vertisement Heard       |       |  |
| Number of Advertising Packets | 60          |   | O Joir        | n Requested             |       |  |
| Number of join attempts       | 1           | ٦ | Join 💮        | n Retrying              |       |  |
|                               |             |   | joi           | n Failed                |       |  |
| Join retry timer              | 120         | S | Net           | twork Joined            |       |  |
| Network search timer          | 400         | S | O Au          | thenticated             |       |  |
|                               |             |   | O Ne          | gotiating Network       |       |  |
|                               |             |   | Nor           | rmal Operation Comme    | ncing |  |
|                               |             |   |               |                         |       |  |

#### Рисунок 5.11 Мониторинг сети

#### 5.2.11 Информация о версии беспроводного модуля

На этой странице вы можете просмотреть информацию о версии аппаратного и программного обеспечения беспроводного модуля.

| Info | Sensor | Config     | Window Settin | gs Liner Revise | Device Scan | Network configure | Burst Configure | Network Monitor | Wireless Module Information | Other configure |
|------|--------|------------|---------------|-----------------|-------------|-------------------|-----------------|-----------------|-----------------------------|-----------------|
|      |        |            |               |                 |             |                   |                 |                 |                             |                 |
|      | Versi  | on Display | v             |                 |             |                   |                 |                 |                             |                 |
|      |        | Softv      | vare Version  | 1.0             |             |                   |                 |                 |                             |                 |
|      |        | Hard       | ware Version  | 3.0             |             |                   |                 |                 |                             |                 |
|      |        |            |               |                 |             |                   |                 |                 |                             |                 |
|      |        |            |               |                 |             |                   |                 |                 |                             |                 |
|      |        |            | Рис           | сунок 5.12      | 2 Инфор     | мация о вер       | сии беспр       | оводного м      | иодуля                      |                 |

#### 5.2.12 Другая конфигурация

На других страницах конфигурации можно включить или выключить чувствительность приема. Если шлюз находится слишком далеко от устройства или мощность сигнала ограничена, можно включить чувствительность приема, а мощность передачи по умолчанию составляет 10 дБм.

| Info | Sensor | Config | Window Setting | Liner Revise | Device Scan | Network configure | Burst Configure | Network Monitor | Wireless Module Information | Other configure |  |
|------|--------|--------|----------------|--------------|-------------|-------------------|-----------------|-----------------|-----------------------------|-----------------|--|
|      |        |        |                |              |             |                   |                 |                 |                             |                 |  |
|      | Radio  |        | []             |              |             |                   |                 |                 |                             |                 |  |
|      | Sensi  | UVITY  |                |              |             |                   |                 |                 |                             |                 |  |
|      | Powe   | er     | 10 dBm         |              |             |                   |                 |                 |                             |                 |  |
|      |        |        | Apply          |              |             |                   |                 |                 |                             |                 |  |
|      |        |        | Арріу          |              |             |                   |                 |                 |                             |                 |  |
|      |        |        |                |              |             |                   |                 |                 |                             |                 |  |
|      |        |        |                |              |             |                   |                 |                 |                             |                 |  |
|      |        |        |                |              |             |                   |                 |                 |                             |                 |  |
|      |        |        |                |              |             |                   |                 |                 |                             |                 |  |
|      |        |        |                |              | Dura        |                   |                 |                 |                             |                 |  |
|      |        |        |                |              | Рисуно      | эк э.тэ друг      | ая конфи        | гураци          |                             |                 |  |

### Chapter 6. Конфигурация поля

### 6.1 ЖК-дисплей и описание клавиш

Беспроводной преобразователь температуры оснащен жидкокристаллическим ЖК-дисплеем и функцией локальной настройки с клавиатуры, что позволяет пользователю локально настраивать многочисленные параметры беспроводного преобразователя температуры.

Жидкокристаллический ЖК-дисплей для переменного отображения, как показано на рисунке 6.1.

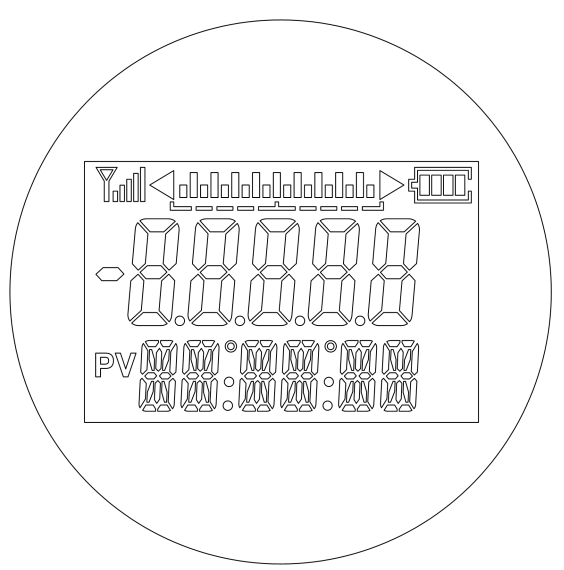

Рисунок 6.1 Отображение информации

ЖК-дисплей состоит из шести основных компонентов, как показано в следующей таблице: Таблица 6.1

| Нет. | Отображать                                                             | Описание                              |
|------|------------------------------------------------------------------------|---------------------------------------|
| 1    |                                                                        | Мощность беспроводного<br>сигнала     |
| 2    |                                                                        | Процент первичных<br>переменных       |
| 3    |                                                                        | Заряд батареи                         |
| 4    |                                                                        | Значение температуры                  |
| 5    | PV                                                                     | Идентификация<br>первичной переменной |
| 6    | NAVI NAVI © NAVI NAVI © NAVI NAVI<br>VANI VANI © VANI NAVI © VANI VANI | Единица измерения<br>температуры      |

Во время нормальной работы на ЖК-дисплее всегда отображается значение температуры (значение PV). Как показано ниже, с левой стороны отображается изображение беспроводного устройства без сети (отображение уровня сигнала отсутствует), а с правой стороны отображается

отображение беспроводного устройства с подключением к сети (отображение уровня сигнала).

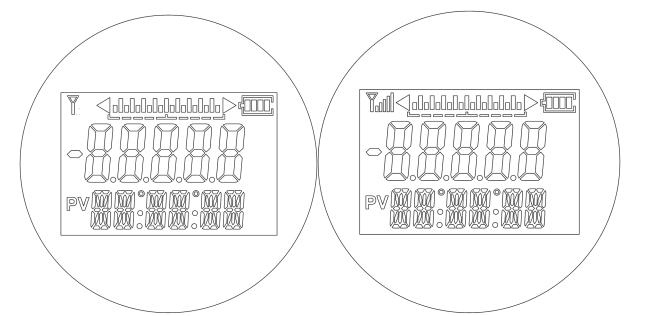

Рисунок 6.2 Схема дисплея

Есть 3 клавиши, [M], [S], [Z], [M] — клавиша режима, в основном отвечающая за «выбор функции», «перемещение курсора» и «ОК». Клавиши [S] и [Z] являются клавишами настройки ввода, в основном отвечающими за «пролистывание меню вперед и назад» и «значение сложения и вычитания».

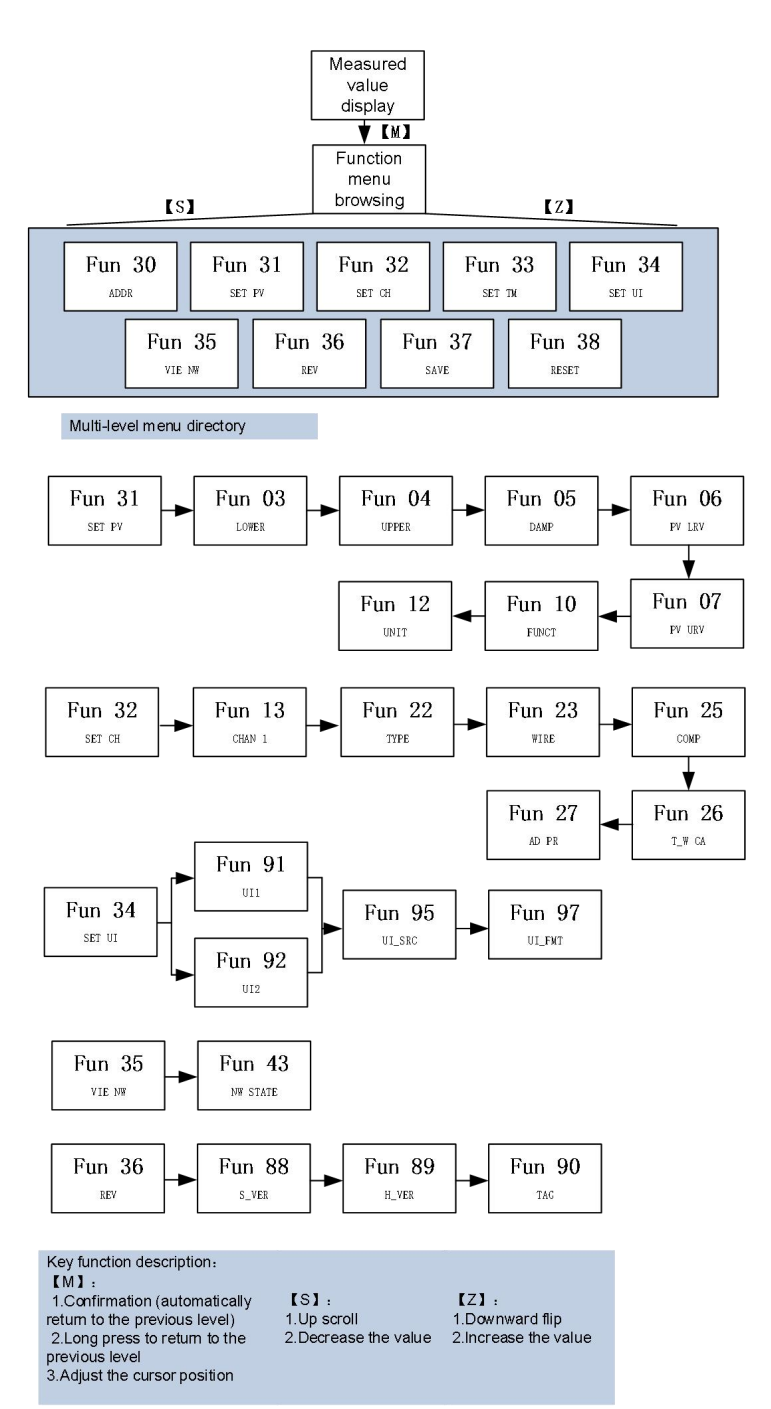

Рисунок 6.3 Схема функционального меню

#### Рисунок 6.3

| Код функции<br>главного<br>меню | Описание главного<br>меню    | Код функции<br>подменю | Описание функций подменю                                         |
|---------------------------------|------------------------------|------------------------|------------------------------------------------------------------|
| Fun30                           | Установить короткий<br>адрес |                        |                                                                  |
| Fun31                           | Установить параметры<br>PV   | Fun03                  | Текущее значение устанавливается на нижний предел диапазона PV.  |
|                                 |                              | Fun04                  | Текущее значение устанавливается на верхний предел диапазона PV. |

|       |                                                  | Fun05     | Установите значение<br>демпфирования PV                                        |
|-------|--------------------------------------------------|-----------|--------------------------------------------------------------------------------|
|       |                                                  | Fun06     | Установите нижний предел<br>диапазона PV вручную                               |
|       |                                                  | Fun07     | Установите верхний предел<br>диапазона PV вручную                              |
|       |                                                  | Fun10     | Установите передаточную функцию<br>PV                                          |
|       |                                                  | Веселье12 | Установите единицу измерения PV                                                |
|       |                                                  | Веселье13 | Выберите нужный канал для<br>установки                                         |
|       | Установите параметры<br>в канале сбора<br>данных | Fun22     | Выберите тип датчика для<br>подключения к каналу сбора<br>данных.              |
| Fun32 |                                                  | Fun23     | Выберите проводную систему<br>датчика, подключенного к каналу<br>сбора данных. |
|       |                                                  | Веселье25 | Установите компенсацию холодного<br>конца                                      |
|       |                                                  | Fun26     | Установите двухстрочную<br>калибровку нуля                                     |
|       |                                                  | Веселье27 | Установите период приобретения                                                 |
|       |                                                  | Fun91     | Установите интерфейс дисплея 1                                                 |
|       | Настройки<br>интерфейса дисплея                  | Fun92     | Установите интерфейс дисплея 2                                                 |
| Fun34 |                                                  | Fun95     | Установка источника отображаемых<br>данных                                     |
|       |                                                  | Fun97     | Установите количество бит<br>отображаемых данных                               |
| Fun35 | Просмотр<br>информации о<br>беспроводной сети    | Fun43     | Проверка состояния беспроводной<br>сети                                        |
|       | Просмотр<br>информации об<br>устройстве          | Fun88     | Просмотр информации о версии<br>программного обеспечения                       |
| Fun36 |                                                  | Fun89     | Просмотр информации о версии<br>оборудования                                   |
|       |                                                  | Fun90     | Просмотр краткой информации тега                                               |

### Chapter 7. Техническое обслуживание и ремонт

### 7.1 Замена батареи

В нормальных условиях ожидаемый срок службы модуля питания составляет 3 года. Если необходимо заменить модуль питания, выполните следующие действия.

- 1. Снимите заднюю крышку корпуса.
- 2. Отсоедините шнур питания.
- 3. Замените модуль питания. 4.
- 4. Затяните заднюю крышку корпуса и проверьте работу.

### 7.2 Меры предосторожности при обращении

Модуль питания содержит литиевую батарею 3,6 В, которая не будет реагировать в нормальных условиях, пока батарея и батарейный блок не повреждены. Следует предотвращать термические повреждения, электрические повреждения или механические повреждения. Контакты должны быть защищены от преждевременного разряда.

Модуль питания следует хранить в чистом и сухом месте. Чтобы максимально продлить срок службы модуля питания, температура хранения не должна превышать 30 °C (86 °F). Следует соблюдать осторожность при обращении и может быть поврежден при падении с высоты более 5 м (15 футов).

### 7.3 Экологические соображения

Как и в случае с любой другой батареей, для надлежащего обращения с разряженными батареями необходимо ознакомиться с местными экологическими нормами. Если нет особых требований, рекомендуется утилизация через квалифицированное предприятие по переработке.

### 7.4 Меры предосторожности при транспортировке

Это устройство поставляется вам без подключенного модуля питания. Пожалуйста, удалите модуль питания перед отправкой устройства.

| Феномен                            | Измерение                                                                          |
|------------------------------------|------------------------------------------------------------------------------------|
| Порт<br>обслуживания<br>Невозможно | Подключение беспроводного датчика температуры<br>Проверьте подключение кабеля шины |
| общаться                           | Подключение к сети<br>Проверить правильность топологии сети                        |

### 7.5 Обработка исключений

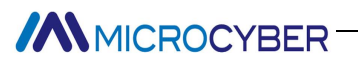

|                 | Ошибка адреса                                                              |  |  |
|-----------------|----------------------------------------------------------------------------|--|--|
|                 | Короткий адрес по умолчанию для беспроводного преобразователя              |  |  |
|                 | температуры равен 0. Если вы забыли предыдущую настройку после             |  |  |
|                 | изменения адреса, щелкните полный поиск в программном обеспечении для      |  |  |
|                 | настройки или войдите в систему на ЖК-дисплее, чтобы просмотреть           |  |  |
|                 | информацию об адресе.                                                      |  |  |
|                 | Неисправность беспроводного преобразователя температуры                    |  |  |
|                 | Проверка замены на другие беспроводные преобразователи температуры.        |  |  |
|                 | Отказ батареи                                                              |  |  |
|                 | Обнаружение разрядки батареи или ненормальной линии питания батареи        |  |  |
|                 | Проблемы с подключением датчика температуры                                |  |  |
|                 | Проверьте датчик на короткое замыкание, обрыв цепи, заземление и другие    |  |  |
|                 | проблемы.                                                                  |  |  |
|                 | Проверить датчик на наличие неисправностей                                 |  |  |
|                 | Шумовые помехи                                                             |  |  |
|                 | Отрегулируйте демпфирование                                                |  |  |
| аварийный ток   | Проверьте, не влажные ли клеммы                                            |  |  |
|                 | Проверьте, не проложен ли кабель вдали от источников сильных помех.        |  |  |
|                 | Настройка программного обеспечения                                         |  |  |
|                 | Проверьте правильность конфигурации типа датчика                           |  |  |
|                 | Ошибка ключа соединения                                                    |  |  |
|                 | Ключ соединения не читается, т. е. считанный обратно ключ соединения       |  |  |
|                 | состоит из нулей, переконфигурированных в соответствии с информацией о     |  |  |
|                 | ключе на шлюзе WirelessHART.                                               |  |  |
| Не удается      | Ошибка режима присоединения                                                |  |  |
| получить доступ | Выберите «Присоединиться сейчас» для режима присоединения.                 |  |  |
| к сети          | Ошибка идентификатора сети                                                 |  |  |
|                 | Реконфигурация на основе идентификатора сети на шлюзе WirelessHART         |  |  |
|                 | Слабый сигнал                                                              |  |  |
|                 | Увеличьте чувствительность приема на других страницах конфигурации, но эта |  |  |
|                 | операция увеличит энергопотребление.                                       |  |  |

### Chapter 8. Технические характеристики

### 8 1. Основные параметры

Таблица 8.1

| Протокол       | Беспроводной протокол HART/HART                                 |  |  |
|----------------|-----------------------------------------------------------------|--|--|
| Входной        | Pt100, Pt1000, PT200, PT500, CU50, CU100, 0 ~ 500 Ом,           |  |  |
| сигнал         | 0 $\sim$ 4000 $\Omega$ ;термопара BEJKNRST, -100мB $\sim$ 100мB |  |  |
| Метод          |                                                                 |  |  |
| подключения    | 2,3,4 провода                                                   |  |  |
| RTD            |                                                                 |  |  |
| Батарея        | 19000 мАч/3,6 В (один блок)                                     |  |  |
| Срок службы    | 3 года работы от батареи при температуре окружающей среды       |  |  |
| батареи        | 25 ℃ , частоте обновления 1 минута и выключенном                |  |  |
|                | ЖК-дисплее                                                      |  |  |
| Беспроводная   | 10 мВт (10 дБм)                                                 |  |  |
| мощность       |                                                                 |  |  |
| Дальность      |                                                                 |  |  |
| беспроводной   | 0~150м                                                          |  |  |
| передачи       |                                                                 |  |  |
| Усиление       | БиБи                                                            |  |  |
| антенны        | Здый                                                            |  |  |
| КСВ антенны    | ≤2                                                              |  |  |
| Диапазон       | 2400-2500МГц                                                    |  |  |
| частот антенны |                                                                 |  |  |
| Количество     | Один канал                                                      |  |  |
| каналов        |                                                                 |  |  |
| Отображать     | Сегментный ЖК-дисплей                                           |  |  |
| Диапазон       | Рабочая температура корпуса передатчика: (-20 ~ 70) °С          |  |  |
| температур     | таоочая температура корпуса передатчика. (-20 ~ 70) С           |  |  |
| Температура    | -40 $\sim$ 85 $^\circ\mathrm{C}$                                |  |  |
| хранения       |                                                                 |  |  |
| Диапазон       | (0~95)% относительной влажности                                 |  |  |
| влажности      |                                                                 |  |  |
| Время запуска  | ≤5 c                                                            |  |  |
| Пакетный цикл  | 1~3600 с настраивается пользователем                            |  |  |
| обновления     |                                                                 |  |  |

| Регулировка    | Постоянная времени 0~32с                                     |
|----------------|--------------------------------------------------------------|
| демпфирования  |                                                              |
| Температура    | ±0,5 ℃                                                       |
| холодного      |                                                              |
| конца          |                                                              |
| Рейтинг        | Ex d IIC T4 Gb (разработан в соответствии с этим стандартом, |
| взрывозащиты   | без сертификации)                                            |
| Класс защиты   | IP67                                                         |
| Электромагнитн | стандарт EN61326                                             |
| ая             |                                                              |
| совместимость  |                                                              |

### 8 2. Технические характеристики РДТ

### • Индекс точности RTD при нормальной температуре (25 °C)

Таблица 8.2. 1

| Тип<br>сигнала    | Диапазон датчика<br>(ீ்) | Точность (25 ℃) | Температурный<br>дрейф (на градус<br>Цельсия) |
|-------------------|--------------------------|-----------------|-----------------------------------------------|
| Сигнал            | 0~500 Ом                 | ±0,04 Ом        | ±0,001 Ом                                     |
| сопротивле<br>ния | 0~4000 Ом                | ±0,35 Ом        | ±0,015 Ом                                     |
| PT100             | <b>-200 ~ 850</b> ℃      | <b>±0,15</b> ℃  | <b>±0,003</b> ℃                               |
| PT200             | <b>-200 ~ 850</b> ℃      | <b>±0,15</b> ℃  | <b>±0,005</b> ℃                               |
| PT500             | <b>-200 ~ 850</b> ℃      | <b>±0,15</b> ℃  | <b>±0,005</b> ℃                               |
| PT1000            | <b>-200 ~ 850</b> ℃      | <b>±0,15</b> ℃  | <b>±0,005</b> ℃                               |
| 50 д.е.           | <b>-50 ~ 150</b> ℃       | ±0,15 ℃         | <b>±0,005</b> ℃                               |
| 100 д.е.          | <b>-50~ 150</b> ℃        | <b>±0,10</b> ℃  | <b>±0,003</b> °C                              |

### • РДТ Прочие технические характеристики

### Таблица 8.2. 2

| Метод        | 234                    |
|--------------|------------------------|
| проводки     | 2, 0, 7                |
| Коэффициен   |                        |
| т подавления | >70 лБ (50 Гини 60 Ги) |
| синфазного   |                        |
| сигнала      |                        |
| Коэффициен   |                        |
| т подавления |                        |
| дифференци   | ≥70 дБ (50 Гц и 60 Гц) |
| ального      |                        |
| режима       |                        |

### 8 3. Технические характеристики термопары

### • Индекс точности температуры термопары (25 °C)

#### Таблица 8.3. 1

| Тип сигнала | Диапазон датчика<br>(ீ்)                 | Точность (25 ℃) | Температурный<br>дрейф (на градус<br>Цельсия) |
|-------------|------------------------------------------|-----------------|-----------------------------------------------|
| MR          | $100 \text{ MB} \sim \pm 100 \text{ MB}$ | +0.025 MB       | ±0.001 MB                                     |
| MD          | -100MB / +100MB                          | 10,023 MD       |                                               |
| Б           | <b>500</b> ℃ ~ 1810 ℃                    | <b>±0,77</b> ℃  | <b>±0,050</b> ℃                               |
| E           | <b>-200</b> ℃ ~ 1000 ℃                   | <b>±0,20</b> ℃  | <b>±0,025</b> °C                              |
| Дж          | -190 ℃ ~ 1200 ℃                          | <b>±0,35</b> ℃  | <b>±0,01</b> ℃                                |
| К           | <b>-200</b> ℃ ~ 1372 ℃                   | <b>±0,40</b> ℃  | <b>±0,025</b> °C                              |
| Н           | -190 ℃ ~ 1300 ℃                          | <b>±0,50</b> ℃  | <b>±0,015</b> °C                              |
| р           | 0 ℃ ~ 1768 ℃                             | ±0,75 ℃         | <b>±0,023</b> °C                              |
| С           | 0 ℃ ~1768 ℃                              | <b>±0,70</b> ℃  | <b>±0,023</b> °C                              |
| Т           | <b>-200</b> ℃ ~400 ℃                     | <b>±0,35</b> ℃  | <b>±0,015</b> °C                              |

#### • Другие технические характеристики термопары

#### Таблица 8.3. 2

| Тип датчика      | B,E,J,N,K,R,S,T;(-100~100)мВ |  |
|------------------|------------------------------|--|
| Коэффициент      |                              |  |
| подавления       | >70 pE (50 Eu # 60 Eu)       |  |
| синфазного       |                              |  |
| сигнала          |                              |  |
| Коэффициент      |                              |  |
| подавления       |                              |  |
| дифференциальног |                              |  |
| о режима         |                              |  |

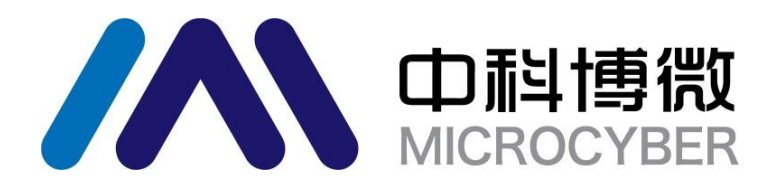

### Микрокибер

https://www.microcybers.com

Адрес: улица Венсу, 17-8, новый район Хуннань, Шэньян, Китай. Почтовый индекс: 110179 Тел: 0086-24-31217295 / 31217296 Факс: 0086-24-31217293 Электронная почта: sales@microcyber.cn